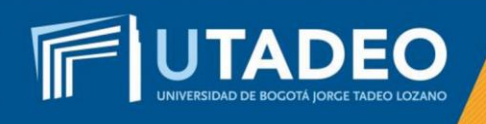

## Pago Inscripción

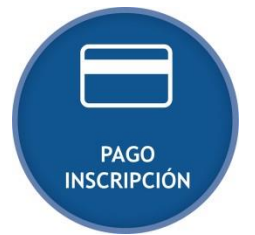

Al culminar con éxito la solicitud de reingreso, se le generará el recibo de pago de la inscripción, el cual podrá consultar de la siguiente manera:

- Ingrese al <u>Portal de Servicios en Línea</u> con el usuario y contraseña asignados, opción Servicios Aspirantes.
- 2. Seleccione la opción *Impresión de recibos y pagos Gestión de recibos otros pagos Recibo pendiente Pagar*.

## Pago del recibo de inscripción por concepto de Reingreso:

El pago se puede efectuar a través de: Opciones de PSE (pago en línea) o bancos autorizados.

- Pago a través de las opciones PSE (pago en línea):
  - 1. Consulte el recibo de pago de la inscripción.
  - 2. Verifique el nombre del programa académico y sus datos personales antes de cancelar.
  - 3. Siga las instrucciones de la plataforma y realice el pago con tarjeta débito o crédito. El servicio está disponible los siete (7) días de la semana durante las 24 horas del día.

## • Pago en los bancos autorizados:

- 1. Consulte el recibo de pago de la inscripción.
- 2. Verifique el nombre del programa académico y sus datos personales antes de cancelar.
- 3. Genere e imprima el recibo de pago en una impresora láser.
- 4. Realice el pago en uno de los bancos autorizados.

**Nota:** Si tiene alguna inquietud o comete algún error durante el proceso, lo invitamos a que registre su solicitud en <u>Crea Soluciones en Línea</u> en la opción Registrarse